bb

Populate the fields with the following parameters. Any params that are not mentioned are not required for the app to work.

Make sure to replace the values in {{curly brackets}} with your company information. And make sure you use the same naming as it appears below, otherwise the SAML connection will fail.?

| Field                        | Value                                                                                                    | Information            |
|------------------------------|----------------------------------------------------------------------------------------------------|------------------------|
| Basic information            |                                                                                                    |                        |
| Connected App<br>Name        | Bookingbug studio                                                                                                    |                        |
| API Name                     | Bookingbug_studio                                                                                                    |                        |
| Contact Email                | (email address)                                                                                                    | admin email<br>address |
| API (Enable OAuth Settings)  |                                                                                                    |                        |
| Enable OAuth<br>Settings     | check                                                                                                    |                        |
| Callback URL                 | https://{{env}}.bookingbug.com/auth/saml/callback?<br>id={{parent_comp_id}}                                                                                                    |                        |
| Selected OAuth<br>Scopes     | Access your basic information (id, profile, email,<br>address, phone)<br>Access and manage your Chatter data (chatter api)<br>Access and manage your data (api)<br>Perform requests on your behalf at any time<br>(refresh_token, offline_access)<br>Provide access to custom applications (visualforce)<br>Provide access to your data via the web (web) |                        |
| Web App Settings             |                                                                                                    |                        |
| Start URL                    | https://{{env}}.bookingbug.com/saml_init?<br>id={{parent_company_id}}&admin=true                                                                                                    |                        |
| Enable SAML                  | check                                                                                                    | optional               |
| Entity ID                    | https://{{env}}.bookingbug.com/metadata/<br>{{parent_comp_id}}                                                                                                    |                        |
| ACS URL                      | https://{{env}}.bookingbug.com/auth/saml/callback?<br>id={{parent_comp_id}}                                                                                                    |                        |
| Name ID format               | urn:oasis:names:tc:SAML:1:1:nameid-<br>format:unspecified                                                                                                    |                        |
| IdP certificate              |                                                                                                    | Select a certificate   |
| Verify Request<br>Signatures | uncheck                                                                                                    | enable if required     |

## SAML Settings for Salesforce

| Encrypt SAML<br>Response  | uncheck                                                                                                    | enable if required |  |
|---------------------------|----------------------------------------------------------------------------------------------------|--------------------|--|
| Canvass App Settings      |                                                                                                    |                    |  |
| Canvas                    | check                                                                                                    |                    |  |
| Canvas App URL            | https://{{env}}.bookingbug.com/saml_init?<br>id={{parent_comp_id}}&admin=true                                                                        |                    |  |
| SAML Initiation<br>Method | Service Provider Initiated                                                                                                    |                    |  |
| Locations                 | Chatter Feed<br>Chatter Tab<br>Console<br>Layouts and Mobile Cards<br>Lightning Component<br>Mobile Nav<br>Open CTI<br>Publisher<br>Visualforce page |                    |  |
| Lifecycle Class           | CanvasHandler                                                                                                    |                    |  |

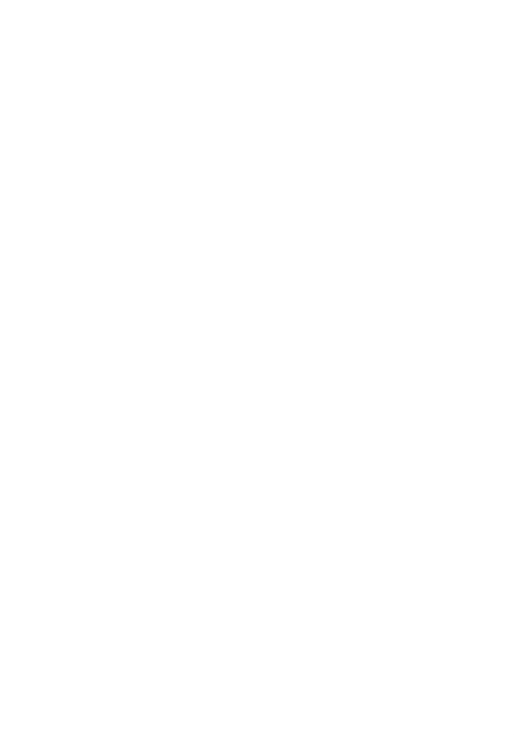

bb